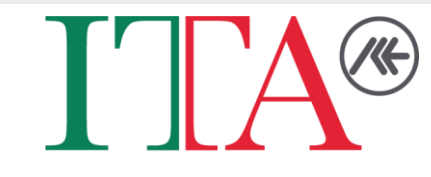

**ITALIAN TRADE AGENCY** 

# VENDOR REGISTRATION PROCESS

### ACCESSING THE ITA WEBSITE AND THE VRP LINK

25 ice.it/en/markets/switzerland/berna Q \$ 0 Ministry of Enterprises and Made in Italy Ministry of Foreign Affairs and International Cooperation X (n 🗟 🖸 Trade & Investment Agency Q **ITALIAN TRADE AGENCY** BOUT US WORLDWIDE INVEST IN ITALY EVENTS LOGIN Go to the website www.ice.it/en/markets/switzerland/berna erna **ICE - ITALIENISCHE AGENTUR FÜR** 0 Holiday calendar r 7 Satellite Mappa LJ AUSSENHANDEL ABTEILUNG FÜR KIRCHENFELD SCHOSSHALDE HANDELSFÖRDERUNG DER 0 Tender notices **ITALIENISCHEN BOTSCHAFT ICE - AGENCE** 🙂 Zoo di Berna 🥸 **Registered Vendors** Elfenau 🙆 **ITALIENNE POUR LE COMMERCE** EXTÉRIEUR SECTION POUR LA WABERN Dati mappa ©2025 Google Termini Segnala un errore nella mappa Google Vendors Registration Procedure - VRP **PROMOTION DES ÉCHANGES DE** L'AMBASSADE D'ITALIE ELFENSTRASSE, 14 3006, BERNA **Click «Vendors Registration Procedure - VRP»** Tel: +41/0315550210 E-mail: berna@ice.it Opening days:

Monday-Thursday: 10.00-12.30/14.30-16.30 Friday: 10.00-14.30

Manager: SAMUELE PORSIA

G

Time zone: FUSO ORARIO CON L'ITALIA O / ORA LEGALE

### ACCESSING THE 'BUSINESS VENDOR REGISTRATION'

#### ice.it/en/markets/switzerland/berna/vendors-registration-procedure-vrp

< ☆ 母 ○ □</p>

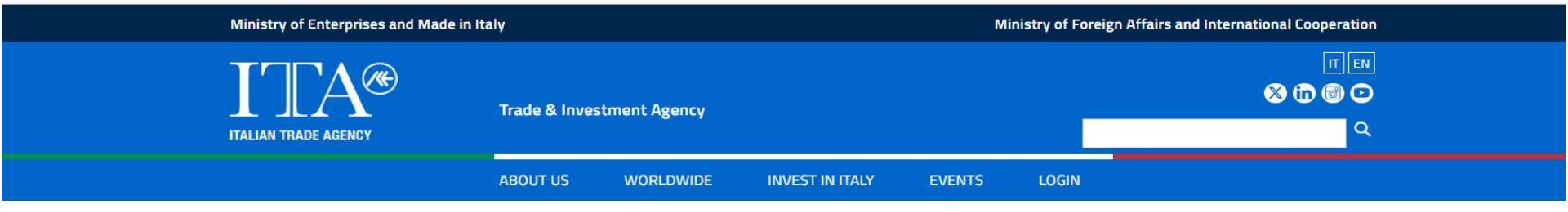

Home > Worldwide > Switzerland > Berna > Vendors Registration Procedure - VRP

#### Vendors Registration Procedure – VRP

Are you interested in doing business with the Italian Trade Agency, the Italian government agency promoting Made in Italy products in the Swiss market, supporting the growth of Italian companies and contributing to the attraction of foreign investments in Italy?

As a component of the Public Administration of Italy, the Italian Trade Agency is bound by the Italian Public Procurement Code (Legislative Decree No. 36/2023). Vendors interested in working with the ITA must also comply with the procedures and regulations established therein.

To be eligible to participate in Calls for Tender, interested vendors must register via Traspare, the certified eProcurement platform currently utilized by the ITA. The web address is <u>https://ice.traspare.com</u>

#### Regulations

**Business Vendor Registration Guide** 

**Business Vendor Registration** 

**Click «Business Vendor Registration»** 

Notice Vendor Registry

#### SWITCH LANGUAGE TO ENGLISH

| ← → C 😁 ice.traspare.com/su | opliers                                                                                                    |
|-----------------------------|----------------------------------------------------------------------------------------------------|
|                             | Traspare contro la violenza sulle donne. Hai bisogno d'aiuto? Chiama il 1522                                                                                                    |
|                             | TRASPARE<br>entified ebrouvement platform HOME DOCUMENTI BANDI DI GARA CONTATTI ACCEDI                                                                                                    |
| ve Auto?                    | ICE AGENZIA PER LA PROMOZIONE ALL'ESTERO E<br>IUNTEGNIOZIONE JELLE IMPOSES ITOLIONE                                                                                                    |
| ธิร                         | You have been redirected to the Traspare page                                                                                                    |
|                             | L'Ente nell'utilizzo dell'Albo Fornitori, si impegna a ottemperare ai principi general<br>discriminazione, trasparenza, proporzionalità, pubblicità. Il principio di economici<br>espressamente consentito dalle norme vigenti.                                                                                                    |
|                             | I servizi di gestione, iscrizione, aggiornamento e consultazione dell'Albo sono erogati attraverso il portale dell'Ente.<br>Gli scopi che l'Ente persegue mediante l'istituzione dell'Albo sono i seguenti:                                                                                                    |
|                             | <ul> <li>garantire la qualità delle prestazioni a favore dell'Ente, nel rispetto dei principi di economicità, efficacia, tempestività e correttezza;</li> <li>dotarsi di un elenco di soggetti idonei per specializzazione e competenze professionali a cui far riferimento per l'approvvigionamento di servizi professionali, nei casi previsti dalle leggi vigenti;</li> <li>offrire all'Ente uno strumento in grado di accelerare i processi di affidamento e approvvigionamento delle forniture di servizi e lavori, nel pieno rispetto della normativa in materia di appalti pubblici (D.Lgs. 36/2023 e s.m.i)).</li> </ul> |
|                             | L'Albo è utilizzato dall'Ente nei seguenti casi:                                                                                                    |
|                             | <ul> <li>selezione degli operatori economici da invitare per gli approvvigionamenti da effettuarsi a mezzo di trattativa diretta;</li> <li>invito ad imprese qualificate ai fini della loro partecipazione a procedure negoziate;</li> <li>acquisizioni in economia nei limiti e con le modalità previste dal D.Lgs. 36/2023;</li> <li>selezione dei Professionisti per affidare incarichi professionali;</li> <li>altri casi individuati.</li> </ul>                                                                                                    |

La selezione dei fornitori è effettuata dall'Ente. Ai fornitori e ai Professionisti potrà essere richiesto, a discrezione dell'Ente, di provare il

#### WHERE TO SIGN UP

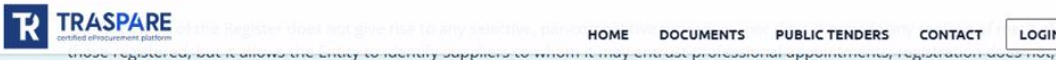

#### DOCUMENTS CONTACT PUBLIC TENDERS

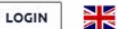

therefore, entail the assumption of any specific obligation on the part of the Entity: it does not bind the Entity to enter into contracts with the organisations or professionals registered therein, nor does it entail the attribution of any right and/or expectation to the candidate, as regards the possible conferment of the appointment.

The Register is structured in two separate sections devoted respectively to Suppliers and Professionals; the individual sections are divided into product categories, the complete list of which is available on the Entity's portal. In the event of organisational requirements, this list may be supplemented and/or varied, both in terms of the number and the name of the product categories, by the structure responsible for its management.

#### **Documents**

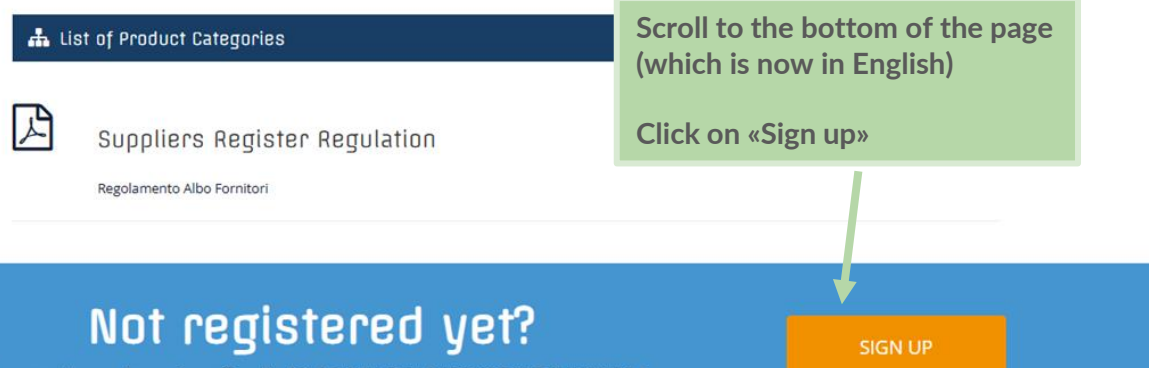

L'INTERNAZIONALIZZAZIONE DELLE IMPRESE ITALIANE?

#### **CREATING YOUR ACCOUNT**

TRASPARE

certified eProcurement platform

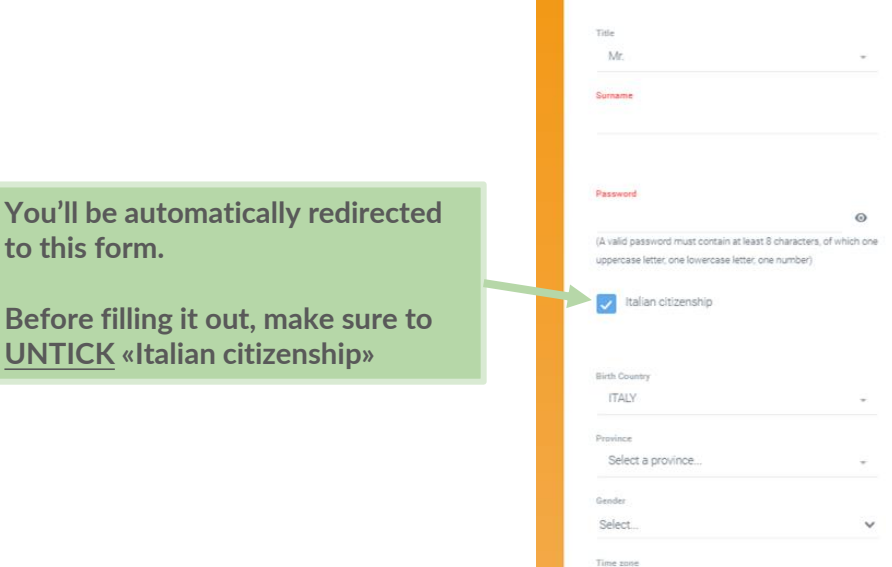

I'm not a robot

**reCAPTCHA** Privacy \* Terms

to this form.

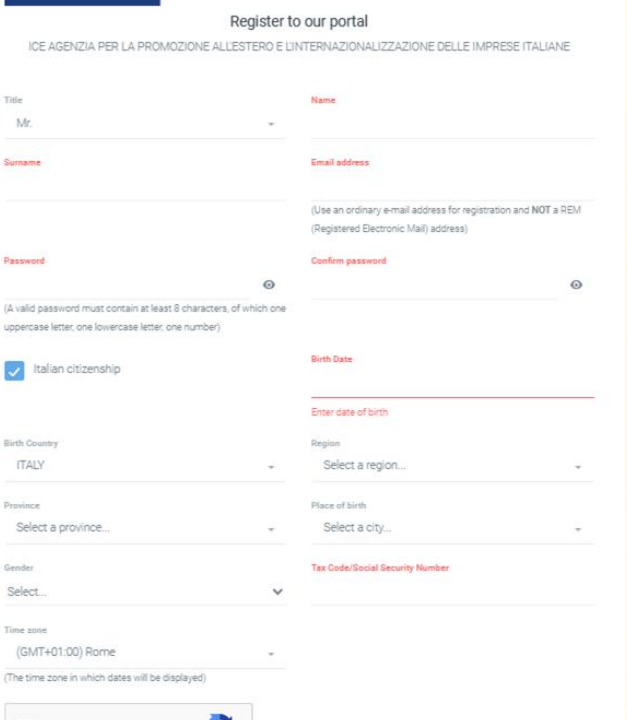

6

### **CREATING YOUR ACCOUNT**

Now that you've unticked «Italian citizenship», you should have a slightly different form.

#### Fill out:

- Name
- Surname
- Email address
- Password (Create one)
- Retype created password
- Tax code or last four digits of Social Security Number
- Time zone
- Tick off «l'm not a robot»

After completing the form, click «Sign up»

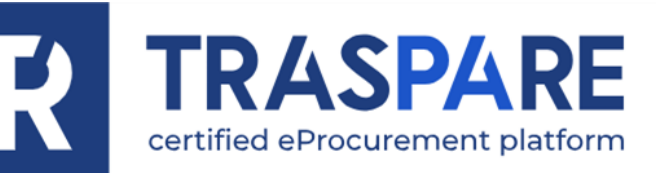

#### Register to our portal

ICE AGENZIA PER LA PROMOZIONE ALL'ESTERO E L'INTERNAZIONALIZZAZIONE DELLE IMPRESE ITALIANE

| Surname                                                                                                    |         | Email address                                                                                  |       |
|----------------------------------------------------------------------------------------------------|---------|------------------------------------------------------------------------------------------------|-------|
|                                                                                                    |         | (Use an ordinary e-mail address for registration and NOT (Registered Electronic Mail) address) | a REM |
| Password                                                                                                    |         | Confirm password                                                                               |       |
|                                                                                                    | 0       |                                                                                                | 0     |
| (A valid password must contain at least 8 characters, of whi<br>uppercase letter, one lowercase letter, one number)<br>Italian citizenship                                    | ich one |                                                                                                |       |
| (A valid password must contain at least 8 characters, of whi<br>uppercase letter, one lowercase letter, one number)<br>Italian citizenship<br>Tax Code/Social Security Number | ich one | Time zone                                                                                      |       |
| (A valid password must contain at least 8 characters, of whi<br>uppercase letter, one lowercase letter, one number)<br>Italian citizenship<br>Tax Code/Social Security Number | ich one | Time zone<br>(GMT+01:00) Rome                                                                  | ÷     |
| (A valid password must contain at least 8 characters, of whi<br>uppercase letter, one lowercase letter, one number)<br>Italian citizenship<br>Tax Code/Social Security Number | ch one  | Time zone<br>(GMT+01:00) Rome<br>(The time zone in which dates will be displayed)              |       |

Password recovery

7

### **ACCOUNT ACTIVATION VIA EMAIL**

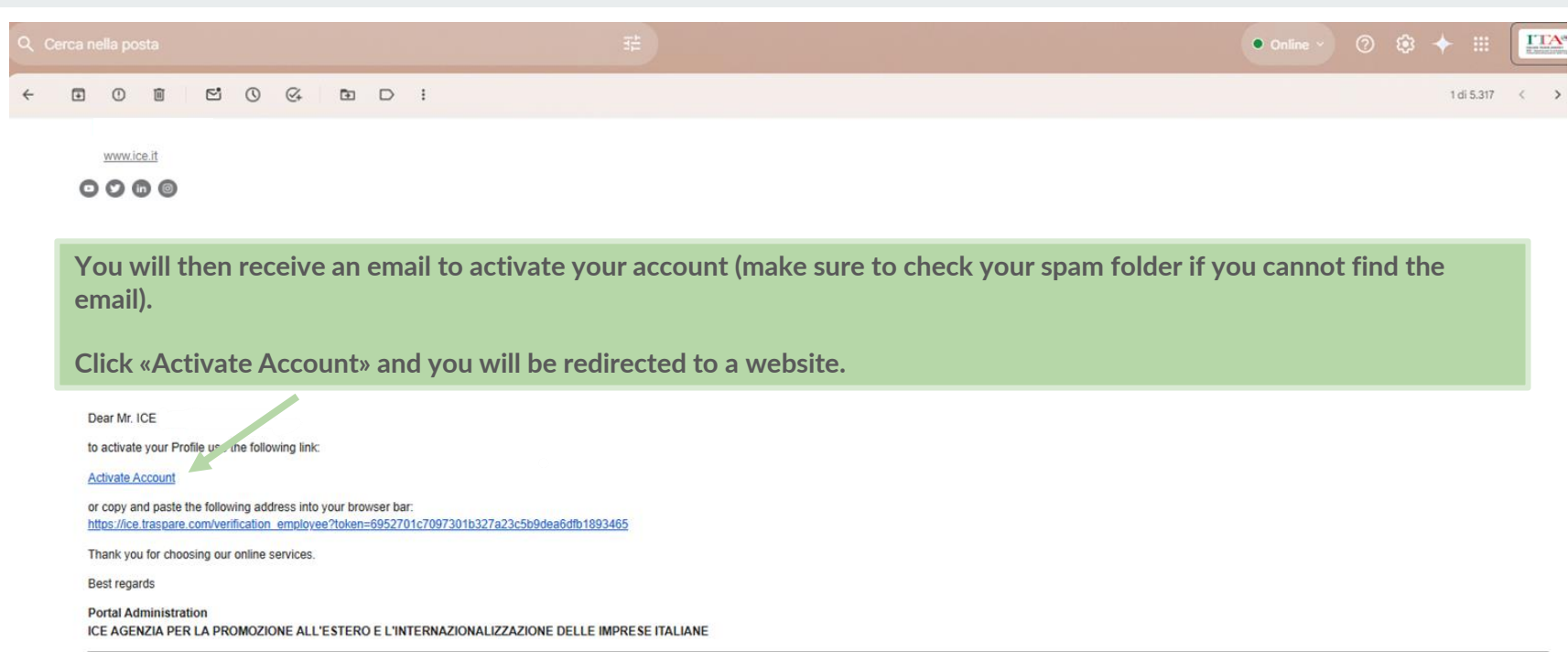

© 2025 ICE AGENZIA PER LA PROMOZIONE ALL'ESTERO E L'INTERNAZIONALIZZAZIONE DELLE IMPRESE ITALIANE

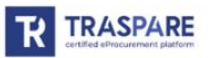

#### **ACTIVATING YOUR BUSINESS ACCOUNT**

| ← → C 😫 ice.traspare.com/employees                                                                                         |                                        |                        | 옥☆ 12 (8)    |
|----------------------------------------------------------------------------------------------------|----------------------------------------|------------------------|--------------|
| 88                                                                                                    |                                        |                        | All Bookman  |
| R Traspare                                                                                                    |                                        |                        | 💥 Sig. ICE 🙎 |
| # Home 🔺 Profile 👻 🗣 Communications 🕥 👻 🛞 Help                                                                             |                                        |                        |              |
|                                                                                                    |                                        |                        |              |
| Profile Update                                                                                                    |                                        |                        |              |
| Through the settings in your profile you can set your preferred time zone to change the display dates within your backend. |                                        |                        |              |
|                                                                                                    |                                        |                        | _            |
|                                                                                                    |                                        |                        |              |
|                                                                                                    |                                        |                        |              |
|                                                                                                    |                                        |                        |              |
|                                                                                                    |                                        |                        |              |
| Economic Operator                                                                                                    | Contracts                              | Profile                |              |
| Log in and fill out the form to create your account as an economic operator                                                | Manage your contracts                  | Manage your profile    |              |
| Active                                                                                                    | Active                                 | Enter                  |              |
|                                                                                                    |                                        |                        |              |
|                                                                                                    |                                        |                        |              |
|                                                                                                    | Vou will be redirected to the less Tra | spara wabsita at which |              |
|                                                                                                    | point you will click on the "Economic  | c Operator» button     |              |
|                                                                                                    | point you will click of the "Leonomik  |                        |              |
| liste                                                                                                    |                                        |                        |              |
| Take a look at our tutorials to learn how to navigate this platform.                                                       |                                        |                        |              |
| Enter                                                                                                    |                                        |                        | 9            |

#### **ACTIVATING YOUR BUSINESS ACCOUNT**

| ← → ♂ ☎ ice.traspare.com/employees/activation_supplier_module               | 역 ☆ 亞<br>                                                                                                    |
|-----------------------------------------------------------------------------|----------------------------------------------------------------------------------------------------|
| R Traspare                                                                  | SIS SIG ICE                                                                                                    |
| ₩ Home ▲ Profile ✓ ● Communications ● ✓ ③ Help                              |                                                                                                    |
| Fill in the form below to register on the platform as an economic operator. |                                                                                                    |
|                                                                             | e Confirm                                                                                                    |
| Personal data                                                               |                                                                                                    |
| TITLE<br>NAME<br>SURNAME<br>Economic Operator data                          | Before completing this form, make sure to UNTICK the two<br>blue boxes marked «Based in Italy?» and «In Possession of VAT<br>Identification Number?»<br>Then you can continue by filling out the required information. |
| TYPE OF REGISTRATION  ORGANISATION NAME BASED IN ITALY?                     | Company  Crganisation Not                                                                                                    |
| VAT IDENTIFICATION NUMBER*                                                  | VAT identification number COMPANY TAX CODE                                                                                                    |
| REGISTERED ELECTRONIC MAIL (REM)" 💽                                         |                                                                                                    |

#### **ACTIVATING YOUR BUSINESS ACCOUNT**

|                                                                                                    |                                                                                                    | 1 (                              |
|----------------------------------------------------------------------------------------------------|----------------------------------------------------------------------------------------------------|----------------------------------|
| are                                                                                                    |                                                                                                    | Sig. ICE                         |
| 🛓 Profile 👻 🐟 Communications 🔘 👻 🛞 Help                                                                                                    |                                                                                                    |                                  |
| VAT IDENTIFICATION NUMBER*                                                                                                    | VAT identification number                                                                                                    |                                  |
| TAX CODE/SOCIAL SECURITY NUMBER*                                                                                                    | COMPANY TAX CODE                                                                                                    |                                  |
| REGISTERED ELECTRONIC MAIL (REM)* 👔                                                                                                    |                                                                                                    |                                  |
| EMAIL ADDRESS*                                                                                                    |                                                                                                    |                                  |
| unsent to data processing                                                                                                    |                                                                                                    |                                  |
| NFORMATION NOTICE PURSUANT TO ART. 13 of EU Regulation 2016/679 'GDPR'.                                                                                                    |                                                                                                    |                                  |
| ICE AGENZIA PER LA PROMOZIONE ALL'ESTERO E L'INTERNAZIONALIZZAZIONE DELLE IMPRESE ITALIANE (Entity).                                                                                                    | in its capacity as personal data controller, informs you that the personal data transmitted will be processed by the Entity electronically and on paper, with logic strictly related to accreditation to this portal, par                                                                                                    |                                  |
| organised by the Entity and voluntary registration in the Entity's Supplier Register. The processing will be carried out in s                                                                                                    | such a way as to guar                                                                                                    | rticipation in tender procedures |
| organised by the Entity and voluntary registration in the Entity's Supplier Register. The processing will be carried out in<br>Pursuant to and for the purposes of the GDPR, you have the following rights as a Data Subject, which you may exercise                                                                                                    | Auch a way as to guar<br>evis-4 vis the Data Co<br>Make sure to scroll all the way to the bottom of the page,                                                                                                    | rticipation in tender procedures |
| organised by the Entity and voluntary registration in the Entity's Suppler Register. The processing will be carried out in<br>Pursuant to and for the purposes of the GDPR, you have the following rights as a Data Subject, which you may exercise<br>a, the right to obtain from the Data Controller confirmation as to whether or not personal data relating to the data<br>concerned, the recipients or categories of recipients to whom the personal data have been or will be communica<br>b, the right to obtain the rectification of personal data concerning the data subject, as well as the integration of suc-                                                                                                    | such a way as to guar<br>evisid-visit the Data Co<br>the subject are being p<br>ated, the storage perio<br>ch data where they are                                                                                                    | rticipation in tender procedures |
| organised by the Entity and voluntary registration in the Entity's Supplier Register. The processing will be carried out in<br>Pursuant to and for the purposes of the GDPR, you have the following rights as a Data Subject, which you may exercise<br>a, the right to obtain from the Data Controller confirmation as to whether or not personal data relating to the dat<br>concerned, the recipients or categories of recipients to whom the personal data have been or will be communica<br>b, the right to obtain the rectification of personal data concerning the data subject, as well as the integration of suc<br>c, right to exame of data (right to be forgoriter), where one of the cases referred to in Article 17 applies;<br>d, right to restrict processing, in the cases provided for in Art, 18;                                                                                                    | Such a way as to guar<br>evis-4-vis the Data Co<br>to subject are being p<br>ared, the storage period<br>in data where they are<br>After reading the data processing information, tick off your                                                                                                    | ategories of personal data       |
| organised by the Entity and voluntary registration in the Entity's Supplier Register. The processing will be carried out in<br>Pursuant to and for the purposes of the GDPR, you have the following rights as a Data Subject, which you may exercise<br>a, the right to obtain from the Data Controller confirmation as to whether or not personal data relating to the dat<br>concerned, the recipients or categories of recipients to whom the personal data have been or will be communica<br>b, the right to obtain the rectification of personal data concerning the data subject, as well as the integration of suc<br>c right to retasive of data (right to be forgother), where one of the cases referred to in Article 17 applies:<br>d. right to restrict processing, in the cases provided for in Art, 18;<br>a right to data contrahiling wire(unit to Art. 20)                                                                                                    | Such a way as to guar<br>evis-4-vis the Data Co<br>the subject are being p<br>ated, the storage perior<br>th data where they are<br>After reading the data processing information, tick off your<br>consent and then bit confirm on the bottom right, which will                                                                                  | ategories of personal data       |
| organised by the Entity and voluntary registration in the Entity's Supplier Register. The processing will be carried out in<br>Pursuant to and for the purposes of the GDPR, you have the following rights as a Data Subject, which you may exercise<br>a, the right to obtain from the Data Controller confirmation as to whether or not personal data relating to the dat<br>concerned, the recipients or categories of recipients to whom the personal data have been or will be communica<br>b, the right to obtain the recipication of personal data concerning the data subject, as well as the integration of suc<br>c, right to ensure of data (right to be forgotter), where one of the cases referred to in Article 17 applies:<br>d. right to restrict processing, in the cases provided for in Art. 18:<br>where one data correlation many ensurements and and an experiment of the cases referred to in Article 17 applies:<br>1 consent to the processing of my personal data                                                                                                    | Such a way as to guar<br>evid-4vis the Data Co<br>to subject are being p<br>ated, the storage period<br>th data where they are<br>After reading the data processing information, tick off your<br>consent and then hit confirm on the bottom right, which will<br>triggers are american by and bying your back to the home servers                | topation in tender procedures    |
| organised by the Entity and voluntary registration in the Entity's Supplier Register. The processing will be carried out in<br>Pursuant to and for the purposes of the GDPR, you have the following rights as a Data Subject, which you may exercise<br>a, the right to obtain from the Data Controller confirmation as to whether or not personal data relating to the dat<br>concerned, the recipients or categories of recipients to whom the personal data have been or will be communica<br>b, the right to obtain the recipication of personal data concerning the data subject, as well as the integration of suc<br>c, right to easier of data (right to be forgotten), where one of the cases referred to in Article 17 applies:<br>d right to restrict processing, in the cases provided for in Art. 18:<br>in the processing of my personal data concerning and a concerning of the<br>consent to the processing of my personal data concerning and a concerning and<br>personal data contain the recipients of the combined provisions of Article 47 of the Italian Civil Code and<br>By accessing the service, you declare, oursuant to the combined provisions of Article 47 of the Italian Civil Code and                                                                                              | such a way as to guideMake sure to scroll all the way to the bottom of the page,<br>filling out all required fields.After reading the data processing information, tick off your<br>consent and then hit confirm on the bottom right, which will<br>trigger an email reply and bring you back to the home screen.                                 | ategories of personal date       |
| <ul> <li>organised by the Entity and voluntary registration in the Entity's Supplier Register. The processing will be carried out in Pursuant to and for the purposes of the GDPR, you have the following rights as a Data Subject, which you may exercise a, the right to obtain from the Data Controller confirmation as to whether or not personal data relating to the data concoment, the recipients or categories of recipients to whom the personal data have been or will be communica b, the right to obtain the recipient data concerning the data concerning the data concerning the data (right to easure of data (right to be forgotten), where one of the cases referred to in Article 17 applies:</li> <li>d. right to restrict processing in the cases provided for in Art. 18:</li> <li>vibet or fut accorability and supplier to a suppropriate section.</li> <li>l consent to the processing of my personal data.</li> <li>Pay accessing the service, you declare, pursuant to the combined provisions of Article 47 of the Italian Civil Code and appropriate section.</li> </ul>                                                                                                    | such a way as to guteevis-4-vis the Data Cothe subject are being pthe subject are being psted, me storage periodth data where they areAfter reading the data processing information, tick off yourconsent and then hit confirm on the bottom right, which willtrigger an email reply and bring you back to the home screen.                       | ategories of personal data       |
| <ul> <li>organised by the Entity and voluntary registration in the Entity's Supplier Register. The processing will be carried out in a Pursuant to and for the purposes of the GDPR, you have the following rights as a Data Subject, which you may exercise a the right to obtain from the Data Controller confirmation as to whether or not personal data relating to the data concorrent, the recipients or categories of recipients to whom the personal data have been or will be communica b. the right to obtain the recipient data (right to education of personal data concorrent) where one of the cases referred to in Article 17 applies:</li> <li>d. right to restrict processing, in the cases provided for in Art. 18:</li> <li>a inter of data contability of the cases referred to in Article 17 applies:</li> <li>d. right to restrict processing of my personal data.</li> <li>c. consent to the processing of my personal data.</li> <li>c. consents to the processing of my personal data.</li> <li>d. appropriate section.</li> </ul>                                                                                                    | <ul> <li>Such a way as to gut</li> <li>And the sure to scroll all the way to the bottom of the page, filling out all required fields.</li> <li>After reading the data processing information, tick off your consent and then hit confirm on the bottom right, which will trigger an email reply and bring you back to the home screen.</li> </ul> | ategories of personal data       |
| <ul> <li>organised by the Entity and voluntary registration in the Entity's Supplier Register. The processing will be carried out in a Pursuant to and for the purposes of the GDPR, you have the following rights as a Data Subject, which you may exercise a the right to obtain from the Data Controller confirmation as to whether or not personal data relating to the data concerned, the recipients or categories of recipients to whom the personal data have been or will be communica b, the right to obtain the rectification of personal data concerning the data subject, as well as the integration of suc circle to reasure of data (right to be forgother), where one of the cases referred to in Article 17 applies:</li> <li>dright to restrice processing, in the cases provided for in Art. 18;</li> <li>rights to data contability survivant to Art. 20.</li> <li>consent to the processing of my personal data.</li> <li>gray accessing the service, you declare, pursuant to the combined provisions of Article 47 of the Italian Civil Code and appropriate section.</li> <li>ter completing the activation form, we will send an email to your REM (Registered Electronint tention, if the REM address is not verified it will not be possible to use the platform as an example.</li> </ul> | such a way as to gut<br>evid-avis the Data Co<br>the subject are being p<br>and, the storage period<br>th data where they are<br>d Articles 3 bis and 6.1                                                                                                    | ategories of personal data       |

### **CONFIRMING YOUR BUSINESS ACCOUNT**

| ← → ♂ ≌ ice.traspare.com/employees                                                                                                    |                                                                                                    |                                                                                                    | ९ ☆ | ស 🔞 ខ        |
|----------------------------------------------------------------------------------------------------|----------------------------------------------------------------------------------------------------|----------------------------------------------------------------------------------------------------|-----|--------------|
|                                                                                                    |                                                                                                    |                                                                                                    |     | All Bookmark |
| R Traspare                                                                                                    |                                                                                                    | 55                                                                                                    | ITA | 2            |
| Home 🌢 Profile 🗸 🐟 Communications 🌒 🗸 🕲 Help                                                                                                    |                                                                                                    |                                                                                                    |     |              |
| Profile Update                                                                                                    |                                                                                                    |                                                                                                    |     |              |
| Through the settings in your profile you can set your preferred time zone to change the display dates within your backen                                                             | 2                                                                                                    |                                                                                                    |     |              |
| Registered Electronic Mal (REM) under verification<br>Economic Operator<br>ADEM Genetered Electronic Mali has been sent to you so york/yours account if yours not receive it you can | Contracts                                                                                                    | Profile<br>Manage una profile                                                                                                   | 0   |              |
| repeat the procedure using the 'verify REM' function Verify Registered Electronic Mail (REM)                                                                                         | Active                                                                                                    | Enter                                                                                                    |     |              |
|                                                                                                    | You'll be redirected to the home p<br>Operator» window will be displayed<br>that the REM (Registered Electron<br>We will now leave this page and g<br>follow the final steps. | page, where the «Economic<br>ed with a red ribbon stating<br>hic Mail) is under verification.<br>go to our email, where we will |     |              |

#### **CONFIRMING YOUR BUSINESS ACCOUNT**

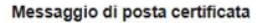

II giorno 12/03/2025 alle ore 18:20:50 (+0100) il messaggio "ICE AGENZIA PER LA PROMOZIONE ALL'ESTERO E L'INTERNAZIONALIZZAZIONE DELLE IMPRESE ITALIANE - Verify Registered Electronic Mail (REM)" è stato inviato da "piattaforma traspare@pec.it" indirizzato a:

Il messaggio originale è incluso in allegato. Identificativo messaggio: <u>opec210312.20250312182050.59627.29.1.52@pec.aruba.it</u>

piattaforma\_traspare@pec.it | DE AGENZIA PER LA PROMOZIONE ALL'ESTERO E L'INTERNAZIONALIZZAZIONE DELLE IMPRESE ITALIANE - Verify Registered Electronic Mail (REM) ARUBA PEC S.p.A. 12/03/2025 18:20:50 opec210312 20250312182050.59627.29.1.52@pec.aruba.it <67d1c271e0140\_bdf112cd7669deb847198@traspare-app-b1.mail>

Though the first portion of the email is in Italian, the second portion is in English. Please click the «Activate Account» link to be redirected to the website.

Dear Mr. ICE

to verify your REM (Registered Electronic wall), please use the following link:

Activate Account

or copy and paste the following address into your browser bar: https://ice.traspare.com/verification\_pec\_supplier?token=5200f48957152a429992cfa84a88b48bf748db45

Thank you for choosing our online services. We kindly remind you that by activating your account you are not automatically registered to the Suppliers Register.

Best regards

Portal Administration ICE AGENZIA PER LA PROMOZIONE ALL'ESTERO E L'INTERNAZIONALIZZAZIONE DELLE IMPRESE ITALIANE

© 2025 ICE AGENZIA PER LA PROMOZIONE ALL'ESTERO E L'INTERNAZIONALIZZAZIONE DELLE IMPRESE ITALIANE

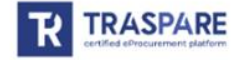

| ← → ♂ C to:.traspare.com/employees                                                                                         |                                                                                                  | 역 ☆) 🎦   📵 🗄                                                                      |
|----------------------------------------------------------------------------------------------------|--------------------------------------------------------------------------------------------------|-----------------------------------------------------------------------------------|
| 8                                                                                                    |                                                                                                  | 🗅 All Bookmarks                                                                   |
| R Traspare                                                                                                    |                                                                                                  | та 🕄                                                                              |
| Home     ✓ Supplier Registration     Tenders     ▲ Profile     ✓     Ommunications     ✓     ③     ✓     ③     Help        |                                                                                                  |                                                                                   |
| Profile Update                                                                                                    |                                                                                                  |                                                                                   |
| Through the settings in your profile you can set your preferred time zone to change the display dates within your backend. |                                                                                                  |                                                                                   |
| refregatived                                                                                                    |                                                                                                  |                                                                                   |
| Supplier Registration                                                                                                    | Tenders<br>Manage your tender procedures                                                         | Communications                                                                    |
| Subscribe                                                                                                    | Enter                                                                                            | Enter                                                                             |
|                                                                                                    | You will now be redirected to a new hor<br>website.<br>Click «Subscribe» on the Supplier Registr | nepage on the Ice.Traspare<br>ration window.                                      |
| Contracts                                                                                                    | Profile                                                                                          | Help<br>Take a look at our transmit to leave how to exclusive this distriction 14 |

1.4

| $\leftarrow \rightarrow$ | C 😇 ice.traspa        | e.com/emplo | vees/subscriptic | n                    |         |                                                           | ৹ | ☆ Ď | I 📵 🗄         |
|--------------------------|-----------------------|-------------|------------------|----------------------|---------|-----------------------------------------------------------|---|-----|---------------|
| 88                       |                       |             |                  |                      |         |                                                           |   | 🗅 / | All Bookmarks |
| R Trasp                  | are                   |             |                  |                      |         |                                                           | * | ITA | 2             |
| # Home                   | Supplier Registration | Tenders 🕈   | 🛔 Profile 🖌      | 🗣 Communications 🗿 🛩 | () Help |                                                           |   |     |               |
|                          |                       |             |                  |                      |         |                                                           |   |     |               |
|                          |                       |             |                  |                      |         |                                                           |   |     |               |
|                          |                       |             |                  |                      |         | Welcome Back                                              |   |     |               |
|                          |                       |             |                  |                      |         | To complete the registration you must execute the wizard. |   |     |               |
|                          |                       |             |                  |                      |         | verses set to be settion to get and too.                  |   |     |               |
|                          |                       |             |                  |                      |         |                                                           |   |     | _             |
| l                        |                       |             |                  |                      |         | Complete your Registration                                |   |     |               |
|                          |                       |             |                  |                      |         | ▲ · · · · · · · · · · · · · · · · · · ·                   |   |     |               |
|                          |                       |             |                  |                      |         |                                                           |   |     |               |
|                          |                       |             |                  |                      |         |                                                           |   |     |               |
|                          |                       |             |                  |                      |         |                                                           |   |     |               |
|                          |                       |             |                  |                      |         |                                                           |   |     |               |
|                          |                       |             |                  |                      |         |                                                           |   |     |               |
|                          |                       |             |                  |                      |         | Click «Complete your Registration»                        |   |     |               |
|                          |                       |             |                  |                      |         |                                                           |   |     |               |
|                          |                       |             |                  |                      |         |                                                           |   |     |               |

| ← →   | C : ice.traspare.com/employees/subscription/1050/edit                                                                      | ବ୍                                                                                                    | ☆   | ÐΙ | 8        |
|-------|----------------------------------------------------------------------------------------------------|----------------------------------------------------------------------------------------------------|-----|----|----------|
|       |                                                                                                    |                                                                                                    |     |    | i Bookma |
| R Tra | spare                                                                                                    | 95                                                                                                    | ITA |    | 2        |
| # Hom | e Supplier Registration 😤 Tenders 🎍 Profile 🛩 🐟 Communications                                                             | ⊙ ∽ ® Help                                                                                                    |     |    |          |
|       | 1 Personal data                                                                                                    | 2 Company Data 3 Documents 4 Confirm                                                                                                    |     |    |          |
|       | Personal data                                                                                                    |                                                                                                    |     |    |          |
|       | Title<br>Name<br>Surname<br>Email address<br>Born outside Italy?<br>Italian oltizenship<br>Tax Code/Social Security Number | Mr.<br>IOE.<br>Ves<br>No                                                                                                    |     |    |          |
|       | Residence information<br>Italian resident?"<br>Address"<br>Region"                                                         | Address Selezions la regione. Before filling out this registration, UNTICK the «Italian resident?» blue box.                                       |     | •  |          |
|       | Province*<br>City*<br>ZIP/Postcode*                                                                                        | Seleziona la provincia       This will give you different fields to complete, as seen in the next page of this presentation.         CAP       CAP |     | •  |          |
|       | Phone*<br>Fax<br>Professional Qualification*                                                                               | Telefono Fax seleziona                                                                                                    |     | -  | 1        |

| ← →   | C Sice.traspare.com/employees/subscription/1050/edit                                                                                               |                             |                                                                                                    | ९ 🕁     | ±<br>1<br>1 | N        |
|-------|----------------------------------------------------------------------------------------------------|-----------------------------|----------------------------------------------------------------------------------------------------|---------|-------------|----------|
|       |                                                                                                    |                             |                                                                                                    |         |             | Bookmari |
| R Tra | spare                                                                                                    |                             |                                                                                                    | ss Or   | ТА          | 5        |
| # Hom | e Supplier Registration Tenders 🛔 Profile 🗸 🗨 Communication                                                                                        | ns 👩 🖌 🛞 Help               |                                                                                                    |         |             |          |
|       | 1 Personal data                                                                                                    | 2 Company Data              | 3 Documents 4 Confirm                                                                                                    |         |             |          |
|       | Personal data                                                                                                    |                             |                                                                                                    |         |             |          |
|       | Title<br>Name<br>Surname<br>Email address<br>Born outside taly?<br>Italian citizenship<br>Tax Code/Social Security Number<br>Residence information | e Mr.<br>e ICE<br>Yes<br>No |                                                                                                    |         |             |          |
|       | Italian resident?<br>Full Address<br>Phone                                                                                                    | Address<br>Telefono         | Complete the information of your residence including address, phone number and professional qualification.<br>Then, Save and Continue |         |             |          |
|       | Fax<br>Professional Qualification                                                                                                    | Fax<br>seleziona            |                                                                                                    | Save an | d continue  |          |

| ← →   | C : ice.traspare.com/employees/subscription/1050/edit                  |                     | Q \$                                                   | រា 🛛 🕺       |
|-------|------------------------------------------------------------------------|---------------------|--------------------------------------------------------|--------------|
| 38    |                                                                        |                     |                                                        | All Bookmark |
| Tra   | spare                                                                  |                     | ATI E                                                  | A <b>Q</b> , |
| 🖷 Hom | e Supplier Registration Tenders & Profile V Communications             | ⊙ × ⊕Help           |                                                        |              |
|       | 1 Personal data                                                        | 2 Company Data      | 3 Documents 4 Confirm                                  |              |
|       | General Data                                                           |                     |                                                        |              |
|       | Organisation Name <sup>®</sup>                                         |                     |                                                        |              |
|       | Based in Italy?*                                                       |                     |                                                        |              |
|       | In possession of VAT identification or equivalent?                     |                     |                                                        |              |
|       | Tax Code, Social Security Number or equivalent Organisation $Name^{e}$ |                     |                                                        |              |
|       | Registered Electronic Mail (REM)*                                      |                     | Complete the information of your company's general dat | ra           |
|       | Email address*                                                         |                     | Complete the information of your company signification |              |
|       | Company type*                                                          | Select              |                                                        | *            |
|       | Website                                                                | www.miosito.it      |                                                        |              |
|       | Number of Employees*                                                   | Number of Employees |                                                        |              |
|       | Date of Incorporation"                                                 | gg-mm-aaaa          |                                                        |              |
|       | Legal headquarters                                                     |                     |                                                        |              |
|       | Country*                                                               | Select              |                                                        | *            |
|       | En il Asteina e                                                        | Address             | ,                                                      |              |

| ← → C 😂 ice.traspare.com/employees/subscription/1050/edit                                                                                                    | Q 🛧 🖸 .                                                                                                    |              |
|----------------------------------------------------------------------------------------------------|----------------------------------------------------------------------------------------------------|--------------|
|                                                                                                    |                                                                                                    | All Bookmark |
| R Traspare                                                                                                    |                                                                                                    | 2            |
| Home      ✓ Supplier Registration     Tenders     ▲ Profile      ← Communications     ←     ⑦ Help                                                                                                    |                                                                                                    |              |
| Legal headquarters                                                                                                    |                                                                                                    |              |
| County*         Select           Full Address*         Address           Phone*         Telefono           Fax         Fax                                                                                                    | Scroll down to the bottom and fill out the Legal Headquarters of the company.<br>Then, choose between Services and Supplies by ticking one of the boxes. |              |
| Works Pursuant To Art. 3, Paragraph 7, Of The Code, Works Contracts Are Public Contracts Having As Their Object The Executi Pursuant To Art. 3, P                                                                                                    | Services<br>Paragraph 10, Public Contracts Other Than Works Or Supplies<br>Contracts, Having As Their Object The                                         |              |
| Product Categories<br>To select the categories you are interested in, click on the checkbox next to the chosen category.<br>When there is a small triangle on a category, it means there are subcategories. To display them, click on the name of the category or on the triangle icon. | search product category                                                                                                    |              |

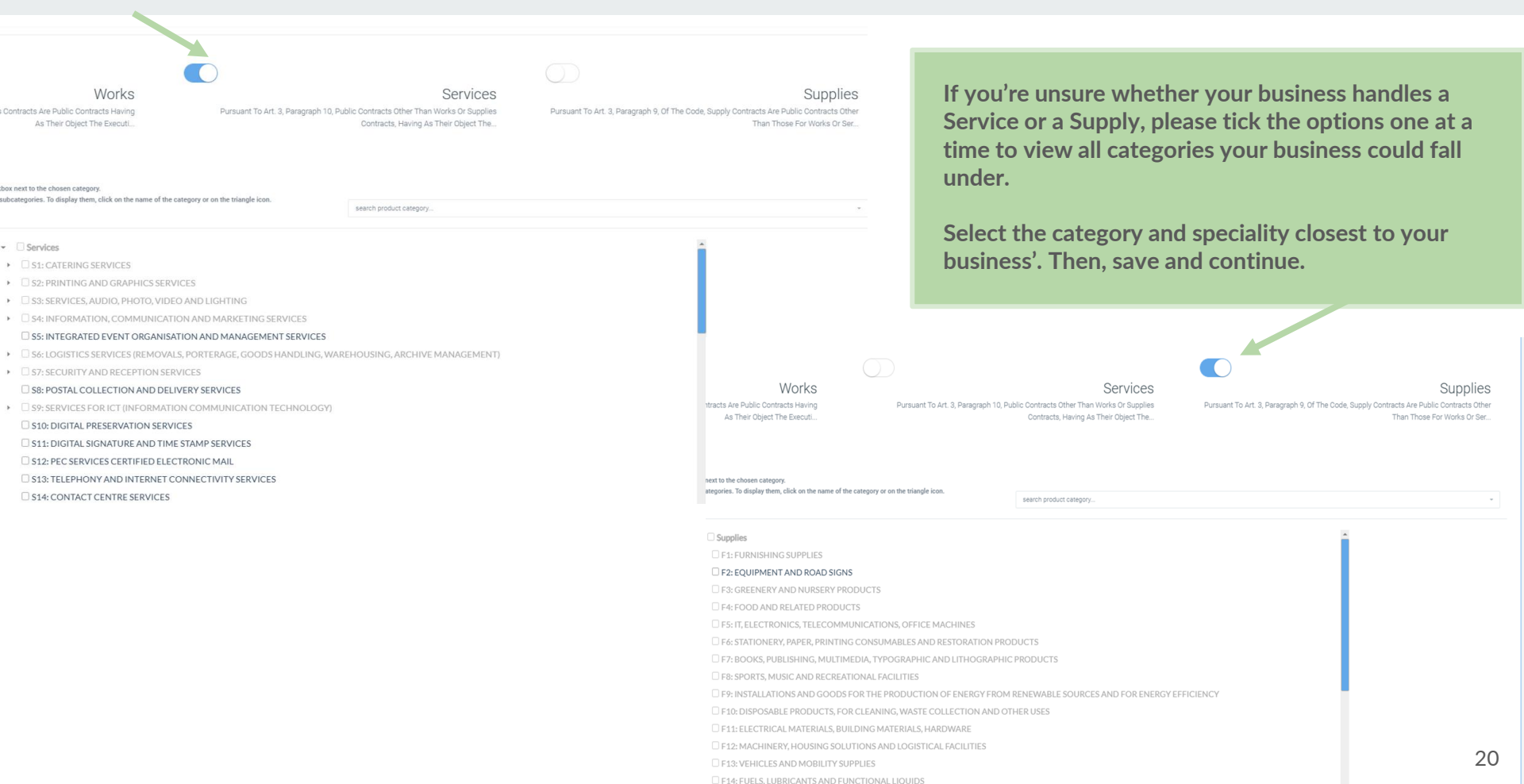

| C : ice.traspare.com/employees/subscription                         | n/1050/edit                                                                           |                                            |                             | 옥 ☆ 🎦   😣         |
|---------------------------------------------------------------------|---------------------------------------------------------------------------------------|--------------------------------------------|-----------------------------|-------------------|
|                                                                     |                                                                                       |                                            |                             | All Bookm         |
| are                                                                 |                                                                                       |                                            |                             | M ITA             |
| Suppler Registration Tenders Profile V                              | Communications V Brief                                                                | 2 Documents                                | Confirm                     |                   |
| Required Documents Documents marked with an asterisk are mandatory  |                                                                                       |                                            |                             |                   |
| Identification document - identification document (format pdf.p7m   | An replace file (pdf pdf)                                                             |                                            | Deadline                    |                   |
| Company Registration Report - Official company description (for     | mac polipitm)   A replace file (poli poli)                                            |                                            | Deadline.                   | ×                 |
| ertifications Held                                                  | ISO Emas SQA registration in the national register of operators Vin order to be ident | Add a pdf of your ID                       | and your Company Regis      | stration Report.  |
| allure to upload a certification may result in the exclusion from p | rocedures that require it.                                                            | «Deadline».                                | e expiration date of both   | documents under   |
| Add certification                                                   |                                                                                       | Here you can also ac<br>Save and continue. | ld any certifications you r | nay have.         |
| @ Back                                                              |                                                                                       |                                            |                             | Save and continue |

|       | C :: ice.traspare.com/employees/subscription/1050/e     | dit#                   |                       |                              | < ☆ む   0           |
|-------|---------------------------------------------------------|------------------------|-----------------------|------------------------------|---------------------|
|       |                                                         |                        |                       |                              | All Bo              |
| Tra   | aspare                                                  |                        |                       |                              | SIS ITA             |
| # Hom | ne 🖋 Supplier Registration 😤 Tenders 🌲 Profile 🛩 🐟 Comm | nunications 🧿 🛩 🕐 Help |                       |                              |                     |
|       | Decencial data                                          | Company Data           | Desurrente            | Cantier                      |                     |
|       | Personal data                                           | 2 Company Data         | Bocuments             | 4 Comm                       |                     |
|       | Data Summary - Representative                           |                        |                       |                              |                     |
|       | Name: Mr. ICE                                           |                        |                       |                              |                     |
|       | Citizenship: Foreign                                    |                        |                       |                              |                     |
|       | Email address:                                          |                        |                       |                              |                     |
|       | Tax Code, Social Security Number or equivalent:         |                        |                       |                              |                     |
|       | Address:                                                |                        |                       |                              |                     |
|       | Phone:                                                  |                        |                       |                              |                     |
|       | Fax:                                                    |                        |                       |                              |                     |
|       | Professional Qualification: Individual Business Owner   |                        | Make sure all your in | formation is connect than a  | avall day in to the |
|       | Data Summary - Company                                  |                        | bottom of the page.   | formation is correct, then s | croil down to the   |
|       | Organisation Name: ITA                                  |                        |                       |                              |                     |
|       | Company Headquarters: Foreign                           |                        |                       |                              |                     |
|       | VAT identification number or equivalent: non posseduta  |                        |                       |                              |                     |
|       | Tax Code, Social Security Number or equivalent:         |                        |                       |                              |                     |
|       | Registered Electronic Mail (REM):                       |                        |                       |                              |                     |
|       | Email address:                                          |                        |                       |                              |                     |
|       | Company type:                                           |                        |                       |                              |                     |
|       | Website:                                                |                        |                       |                              |                     |
|       | Type of Registration: Services                          |                        |                       |                              |                     |
|       | Legal headquarters                                      |                        |                       |                              |                     |
|       | Country:                                                |                        |                       |                              |                     |
|       | Address:                                                |                        |                       |                              |                     |
|       | Phone:                                                  |                        |                       |                              |                     |

| → C <sup>2</sup> , ice.traspare.com/employees/subscription/1050/edit#                                                                                                    | े 🖈 🖸 । 🔞                                                                                                    |
|----------------------------------------------------------------------------------------------------|----------------------------------------------------------------------------------------------------|
|                                                                                                    | 🗅 All Bookm                                                                                                    |
| Traspare                                                                                                    | 2 ATI BE                                                                                                    |
| Home   Supplier Registration  Tenders  Frofile  Communications                                                                                                    | C)Download                                                                                                    |
| Data Summary - Certifications Attached                                                                                                    |                                                                                                    |
| I declare that I do not have any certification                                                                                                    |                                                                                                    |
| <ul> <li>a. the right to obtain from the Data Controller confirmation as to whether or not personal data relating to the data subject are being processed and, if so, to obtain access to the concerned, the recipients or categories of recipients to whom the personal data have been or will be communicated, the storage period, etc.</li> <li>b. the right to obtain the rectification of personal data concerning the data subject, as well as the integration of such data where they are considered to be incomplete, always in t c. right to estavice of data (right to be approximated), where one of the cases referred to in Article 17 applies;</li> <li>d. right to restrict processing, in the cases provided for in Art. 18;</li> <li>e. right to data protability, pursuant to Art. 20;</li> <li>f. right to processing, pursuant to and within the limits of Art. 21;</li> </ul> | epersonal data and information provided for by Article 15 of the GDPR and, in particular, those relating to the purposes of the processing, the categories of personal data relation to the purposes of the processing (Art. 16); |
| g, right to withdraw consent at any time where given (Art. 7).<br>Finally, please note that the data subject has the right to lodge a complaint with the Garante per la Protezione dei dati personali or another supervisory authority pursuant to Article 1.                                                                                                    | Now that you've scrolled to the bottom of the page, tick your consent to the processing of personal data.                                                                                                    |
| I consent to the processing of my personal data pursuant to EU Regulation 2016/679      Registration form     Download the registration form by clicking the button below.     Please add either a digital or handwritten signature     Only digitally signed files in p7m format or handsigned files in PDF format are allowed. Other types of signatures will not be considered valid by the system     Upload the file to the system using the 'upload form' button.                                                                                                    | Then, click the green button to download the registration form.<br>You will keep this tab open while you fill it out separately.                                                                                                  |
| ATTENTION: The file should be the one generated in the current recording session! Documents generated greviously will be considered invalid                                                                                                    |                                                                                                    |
| Download registration form                                                                                                    |                                                                                                    |
| @ Back                                                                                                    | Confirm 19                                                                                                    |
|                                                                                                    |                                                                                                    |

### FORM DOWNLOAD

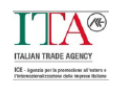

#### REGISTRATION FORM FOR THE ELECTRONIC PROCUREMENT SYSTEM PURSUANT TO ARTICLES. 46 AND 47 OF THE D.P.R. No.445/2000 (FURTHER LEGAL REPRESENTATIVE)

The undersigned Mr. ICE with Foreign citizenship taxcode email resident

in its capacity as: Individual Business Owner of ITA S.R.L. - Società a Responsabilità Limitata,

VAT identification number or equivalent not owned

Tax Code, Social Security Number or equivalent

requests registration in the Institution's Suppliers Register indicating the following product categories:

#### Services

- S16: TRAINING SERVICES
  - S16.8: Legal-administrative training

Pursuant to and for the purposes of articles 46, 47 and 76 of the Presidential Decree. 445/2000 aware of the responsibility and of the civil and criminal consequences envisaged in the event of false declarations and/or preparation or use of false documents, as well as in the event of presentation of documents containing data no longer corresponding to the truth and also aware that if non-truthfulness of the content of this declaration emerges, the Company will lose the benefits for which the same is issued;

#### DECLARES

 to be equipped with all the powers necessary for participation in tender procedures and for the conclusion of procurement contracts, without any limitation; This is the form that you've downloaded from the website. It should have all the information that you provided.

۲ ۵ ۵

1

3

~

~

С

⊡\_ ⊕

Q

Scroll down to the second and third page, where you will need to sign.

#### FORM DOWNLOAD

#### SUMMARY OF THE DATA PROVIDED DURING REGISTRATION

#### Personal data

| Name: Mr. ICE                                   |  |
|-------------------------------------------------|--|
| Citizenship: Foreign                            |  |
| Email:                                          |  |
| Tax Code, Social Security Number or equivalent: |  |
| Birth date:                                     |  |
| Birth country:                                  |  |
| Sex:                                            |  |
| Address:                                        |  |
| Phone:                                          |  |
| Professional titler Individual Business Owner   |  |

#### **Corporate Data**

| Company name: ITA          | 63 - C          |
|----------------------------|-----------------|
| Registered Office: Foreign | n               |
| Registered Electronic Ma   | II (REM):       |
| Email:                     |                 |
| Company type: Limited Li   | ability Company |
| Type of Registration: Ser  | vices           |
| Number of employees:       |                 |
| Date of Establishment: 2   | 1/02/1990       |
|                            |                 |

#### Legal headquarters

| C  | un   | try: |  |
|----|------|------|--|
| A  | idre | 185: |  |
| Pł | non  |      |  |

#### **Product Categories**

Services

\$16: TRAINING SERVICES
 \$16.8: Legal-administrative training

I hereby certify that I am informed, pursuant to and for the purposes of the art. 13 of EU Regulation 2016/679, that the personal data collected will be processed, including with IT tools, exclusively within the context of procedures that provide for the registration, access and use of the System

Place and Date

\_\_\_\_

Signature

Make sure to add place and date and then add your e-signature on both the second and third page of the form.

To fill it out more easily, open the form using Adobe.

Don't forget to save the filled out form.

### FORM UPLOAD

| → C º ice.traspare.com/employees/subscription/1050/edit#                                                                                                    | 역 ☆ Ď :                                                                                                    | Ŧ  |
|----------------------------------------------------------------------------------------------------|----------------------------------------------------------------------------------------------------|----|
|                                                                                                    |                                                                                                    |    |
| Traspare                                                                                                    | Star ITA. "                                                                                                    |    |
| Interview       Supplier Registration       Tenders       Profile ~       Communications () ~       () Help         Company Registration Report - Deadline 01/01/2002       Data Summary - Certifications Attached       I         I declare that I do not have any certification       I       Consent to data processin       not personal data relating to the data subject are being processed and, if so, to obta concerned, the recipients or categories of recurrence or more use source data have been or will be communicated, the storage period, etc;         b. the right to obtain from the Data Controller ci       not personal data relating to the data subject are being processed and, if so, to obta concerned, the recipients or categories of recurrence or more use source data have been or will be communicated, the storage period, etc;         b. the right to obtain from the Data Controller ci       not personal data relating to the data subject are being processed and, if so, to obta concerned, the recipients or categories of recurrence or more use source data have been or will be communicated, the storage period, etc;         b. the right to obtain the rectification of personal data concerning the data subject, as well as the integration of such data where they are considered to be incon c. right to ensure of data (right to the data portability, pursuant to Art 20;         c. right to odata porcessing, in the cases provided for in Art, 18;       e. right to odata porcessing, pursuant to Art 20;         g. right to withdraw consent at any time where given (Art, 7).       the right to withdraw consent at any time where given (Art, 7). | tain access to the personal data and information provided for by Article 15 of the GDPR and, in particular, those relating to the purposes of the processing, the categories of personal data mplete, always in relation to the purposes of the processing (Art. 16); | ad |
| Finally, please note that the data subject has the right to lodge a complaint with the Garante per la Protezione dei dati personali or another supervisory authority pur                                                                                                    | rsuant to Article 13(2)(d) of the GDPR.                                                                                                    | l  |
| Registration form Download the registration form by clicking the button below. Please add either a digital or handwritten signature Only digitally signed files in pDF format are allowed. Other types of signatures will not be considered valid by the system Upload the file to the system using the 'upload form' button. ATTENTION: The file should be the one generated in the current recording session! Documents generated previously will be considered invalid Upload form*                                                                                                    | Upload your completed form by pressing<br>«Upload Form» and selecting the file from<br>your computer.<br>Once uploaded, press «Confirm»                                                                                                    |    |

#### SUBMITTING SUPPLIER REGISTRATION

| ← → C S ice.traspare.com/employees/subscription/                      | 1050/edit#                |                                                               |           | < ☆ ▷   날 ℝ :<br>□ All Bookmarki |
|-----------------------------------------------------------------------|---------------------------|---------------------------------------------------------------|-----------|----------------------------------|
| R Traspare                                                            |                           |                                                               |           |                                  |
| Home Supplier Registration Tenders Supplier Profile V                 | Communications 💿 👻 🕐 Help |                                                               |           |                                  |
| Personal data                                                         | 2 Company Data            | 3 Documents                                                   | 4 Confirm |                                  |
| Data Summary - Representative                                         |                           |                                                               |           |                                  |
| Name: Mr. ICE<br>Citizenship: Foreign<br>Email address                |                           |                                                               |           |                                  |
| cinia aduresa<br>Tax Code, Soc<br>Address:                            |                           |                                                               |           |                                  |
| Fax:<br>Fax:<br>Professional Qualification: Individual Business Owner |                           | <u>!</u>                                                      |           |                                  |
| Data Summary - Company                                                |                           | Confirm<br>Are you sure you want to confirm the data entered? |           |                                  |
| Organisation Name: ITA                                                |                           | Cancel Confirm                                                |           |                                  |
| VAT identification number or equivalent: non posseduta                |                           |                                                               |           |                                  |
| Tax Code, Soc                                                         |                           |                                                               |           |                                  |
| Registered Ek                                                         |                           | Press «                                                       | Confirm»  |                                  |
| Email address                                                         |                           | 11000                                                         |           |                                  |
| Company type: Limited Liability Company                               |                           |                                                               |           |                                  |
| Website:<br>Type of Registration: Services                            |                           |                                                               |           |                                  |
| Legal headquarters                                                    |                           |                                                               |           |                                  |
| Country:                                                              |                           |                                                               |           |                                  |
| Address:                                                              |                           |                                                               |           |                                  |

### COMPLETED

| ← → C St ice.traspare.com/employees                                                                                       |                                                                                                    | <ul> <li>के दि । कि </li> </ul>                                                                                                    |
|----------------------------------------------------------------------------------------------------|----------------------------------------------------------------------------------------------------|----------------------------------------------------------------------------------------------------|
| 88                                                                                                    |                                                                                                    | C All Bookmarks                                                                                                    |
| Traspare                                                                                                    |                                                                                                    | <b>1</b> 74 <b>Q</b>                                                                                                    |
| Home     PSuppler Registration     Tenders     ▲ Profile     Communications     Y     ① Help                              |                                                                                                    |                                                                                                    |
| Profile Update                                                                                                    |                                                                                                    |                                                                                                    |
| Through the settings in your profile you can set your preferred time zone to change the display dates within your backend |                                                                                                    |                                                                                                    |
| Awaiting approval by the Institution (DD NOT contact Traspare assistance)                                                 |                                                                                                    | The second second secon |
| Supplier Registration<br>Displays the status of your registration and allows modifications<br>Error Delete Registration   | You will automatically be redirected back to<br>the home page. Here, you will see an orange<br>ribbon on the Supplier Registration window. | Communications  O Manage your communications Enter                                                                                                    |
|                                                                                                    | It can take up to 24 hours for the registration to be approved.                                                                            |                                                                                                    |
| Contracts                                                                                                    | Profile                                                                                                    | Help 28                                                                                                    |

### **CONFIRMATION EMAIL**

|                                                                                                    | 2 di molte < >                                                                 |  |  |  |  |  |
|----------------------------------------------------------------------------------------------------|--------------------------------------------------------------------------------|--|--|--|--|--|
| To: ⊯>                                                                                                    |                                                                                |  |  |  |  |  |
|                                                                                                    |                                                                                |  |  |  |  |  |
| Messaggio di posta certificata                                                                                                    |                                                                                |  |  |  |  |  |
| <ul> <li>Development of the state of the state of the</li></ul> |                                                                                |  |  |  |  |  |
| II giorno 12/03/2025 alle ore 21:40:37 (+0100) il messaggio                                                                                                    |                                                                                |  |  |  |  |  |
| "ICE AGENZIA PER LA PROMOZIONE ALL'ESTERO E L'INTERNAZIONALIZZAZIONE DELLE IMPRESE ITALIANE - Nuo<br>indirizzato a:                                                                                                    | in Comminiante de ICE ACENTIA" à elete inviete de Vice bosenere Cleve III      |  |  |  |  |  |
|                                                                                                    |                                                                                |  |  |  |  |  |
| Il messaggio originale è incluso in allegato.                                                                                                    | You'll receive a congratulations email (most likely in Italian) which          |  |  |  |  |  |
| Identificativo messaggio: opec210312.20250312214037.64378.948.1.54@pec.aruba.it                                                                                                    | states that your registration has been confirmed (confermata).                 |  |  |  |  |  |
| ice.traspare@pec.it i                                                                                                    | It will also provide a link to access your homepage faster.                    |  |  |  |  |  |
| opec210312.20250312214037.64378.948.1.54@pec.aruba.it <67d1114495720_21017921d348e3996463351@traspare-worl                                                                                                    | , , , , , , , , , , , , , , , , , , , ,                                        |  |  |  |  |  |
|                                                                                                    | If you haven't received this email, wait up to 24 hours and make sure          |  |  |  |  |  |
| Forwarded message                                                                                                    | to double check your snam folder                                               |  |  |  |  |  |
| To:                                                                                                    | to double check your span rolder.                                              |  |  |  |  |  |
| Cc:                                                                                                    |                                                                                |  |  |  |  |  |
| Date: Wed, 12 Mar 2025 21:40:36 +0100                                                                                                    | /                                                                              |  |  |  |  |  |
| Subject ICE AGENZIA PER LA PROMOZIONE ALL'ESTERO E L'INTERNAZIONALIZZAZIONE DELLE IMPRESE ITALIANE                                                                                                    | E - Nuova Comunicazione da ICE AGENZIA                                         |  |  |  |  |  |
| Spett. le ITA                                                                                                    |                                                                                |  |  |  |  |  |
| Congratulazioni! La sua richiesta di registrazione al portale ICE AGENZIA PER LA PROMOZIONE ALL'ESTERO E L'INTI                                                                                                    | ERNAZIONALIZZAZIONE DELLE IMPRESE ITALIANE è stata confermata in data odierna. |  |  |  |  |  |
|                                                                                                    |                                                                                |  |  |  |  |  |
| Per accedere alla sua area riservata può utilizzare il seguente <u>link</u><br>Distinti Saluti                                                                                                    |                                                                                |  |  |  |  |  |
| Amministrazione Portale Albo Fornitori on-Line                                                                                                    |                                                                                |  |  |  |  |  |
| ICE AGENZIA PER LA PROMOZIONE ALL'ESTERO E L'INTERNAZIONALIZZAZIONE DELLE IMPRESE ITALIANE                                                                                                    |                                                                                |  |  |  |  |  |

© 2025 ICE AGENZIA PER LA PROMOZIONE ALL'ESTERO E L'INTERNAZIONALIZZAZIONE DELLE IMPRESE ITALIANE

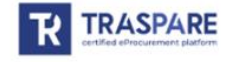

### HOW TO LOG BACK IN

| •         | M Costa        | rriv (1.514) - n.devin⊂ ×          | R ICE AGENZIA PER LA PROMOZI ×                      | +                                                       |                                                                                                    |                      |                         |                              |                           |
|-----------|----------------|------------------------------------|-----------------------------------------------------|---------------------------------------------------------|----------------------------------------------------------------------------------------------------|----------------------|-------------------------|------------------------------|---------------------------|
| ÷         | · > C          | : ice.traspare.com                 |                                                     |                                                         |                                                                                                    |                      |                         |                              |                           |
| 88        | 1              |                                    | <b>N</b>                                            |                                                         |                                                                                                    |                      |                         |                              |                           |
|           |                |                                    |                                                     | Traspare                                                | contro la violenza sulle donne. Hai bis                                                                            | ogno d'aiuto? (      | Chiama il 1522          |                              |                           |
|           |                |                                    |                                                     |                                                         | НОМЕ                                                                                                    | DOCUMENTS            | PUBLIC TENDERS          | CONTACT LOGIN                |                           |
|           |                |                                    |                                                     |                                                         |                                                                                                    |                      | _                       | 🖥 Instit                     | cution Access             |
|           |                |                                    |                                                     |                                                         | Benvenu                                                                                                    | ti                   |                         | Prof                         | essional/Freelance Access |
| 22        |                |                                    |                                                     | sul portale di eProcurement d                           | I ICE AGENZIA PER LA PROMO<br>DELLE IMPRESE ITAL                                                                   | ZIONE ALL'E<br>IANE  | STERO E L'INT           | ERNAZION A Priva             | te Citizen Access         |
| leed Help |                |                                    |                                                     |                                                         | I A.                                                                                                    |                      |                         |                              |                           |
| 2         |                |                                    |                                                     |                                                         | ITALIAN TRADE AGENCY<br>ICE - Agentia per la premotione all'estero e<br>Preterenzalizzatione della impresa fallane |                      |                         |                              |                           |
|           |                |                                    |                                                     | ll Portale gestisce il processo di accreditame          | nto on-line dei Fornitori e delle procedure d                                                                      | i approvvigionar     | mento elettronico de    | elle sedi estere dell'ICE /  | Agenzia                   |
|           |                |                                    |                                                     |                                                         |                                                                                                    |                      |                         |                              |                           |
|           |                |                                    |                                                     |                                                         |                                                                                                    |                      |                         |                              |                           |
|           |                |                                    |                                                     |                                                         | <b>A</b>                                                                                                    |                      |                         |                              |                           |
|           | To log         | g back onto the                    | Ice.Traspare website f                              | from your device, enter id                              | ce.traspare.com.                                                                                                   |                      |                         |                              |                           |
|           | After<br>point | making sure tha<br>you can continu | at the flag is turned to<br>Je to log into your acc | British instead of Italian,<br>ount by using your email | press the Login buttor<br>address and password                                                                     | n and sel<br>which y | ect «Comp<br>ou created | oany Access»<br>I in step #6 | , at which                |

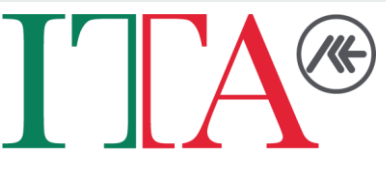

**ITALIAN TRADE AGENCY** 

## THANK YOU FOR COMPLETING THE VENDOR REGISTRATION